http://www.koj-m.sakura.ne.jp/edutainment/

# 光源探索をする準受動四脚移動ロボット

## 松下光次郎

## 東京大学大学院 工学系研究科 精密機械工学専攻

matsushita@robot.t.u-tokyo.ac.jp

| 1 | ものづくり講座の概要                        | 2  |
|---|-----------------------------------|----|
|   | 1.1 準受動四脚移動ロボット                   | 2  |
|   | 1.2 制御器概要                         | 3  |
|   | 1.2.1 マイクロチップ「秋月通商製 H8/3664」      | 3  |
|   | 1.2.2 制御器                         | 3  |
| 2 | 制御器の使い方                           | 4  |
|   | 2.1 USB シリアルケーブル                  | 4  |
|   | 2.2 プログラム開発環境                     | 7  |
|   | 2.3 電子回路と H8 プログラム記述方式            | 8  |
|   | 2.4 H8 における C プログラミングの注意事項        | 9  |
|   | 2.5 H8(ハードウェア)の書き込み準備             | 9  |
|   | 2.6 H8 プログラムのコンパイル                | 9  |
|   | 2.7 H8 プログラムの書き込み方法               | 11 |
|   | 2.8 H8(ハードウェア)のプログラム実行準備          | 11 |
|   | 2.9 ハイパーターミナル                     | 12 |
| 3 | H8 プログラミング                        | 14 |
|   | 3.1 センサ読み取り方法                     | 14 |
|   | (a) 抵抗値の計測                        | 15 |
|   | (b) 制御器による読み取り方法                  | 15 |
|   | (c) H8 プログラミング:AD 変換              | 17 |
|   | 3.2 RC サーボモータの制御方法                | 17 |
|   | (a) 概要                            | 17 |
|   | (b) RC サーボモータのモータの制御方法:PWM(パルス変調) | 18 |
|   | (c) モータ制御のための H8 プログラム            | 19 |
| 4 | 準受動四脚移動ロボットの製作法                   | 20 |
|   | 4.1 概要                            | 20 |
|   | 4.2 光源探索機能の概要                     |    |

## 1 ものづくり講座の概要

| 時間            | 内容                                                                                                    |
|---------------|----------------------------------------------------------------------------------------------------|
| 13:00 - 13:15 | - はじめに -                                                                                                    |
| 13:15 - 14:15 | マイクロチップ制御器の使い方 <ol> <li>H8/3664の使い方(プログラミング方法,書き込み方法)</li> <li>シリアル通信方法</li> <li>センサ値の読取方法</li> <li>モータ制御の方法</li> <li>準受動四脚ロボットのプログラム         【コメント】一通りの制御器の使用方法を理解してください.     </li> </ol> |
| 14:15 - 16:30 | ロボットの製作<br>1.ペットボトルを使用したロボット製作「準受動四脚移動ロボット」<br>2.センサフィードバック制御による自律移動<br>3.光源探索を行う自律移動ロボットの完成へ<br>【コメント】試行錯誤による機構&制御パラメータ調整を楽しんで下さい                                                         |
| 16:30 - 17:00 | - コンテスト & 総括 -                                                                                                    |

準受動四脚移動ロボット

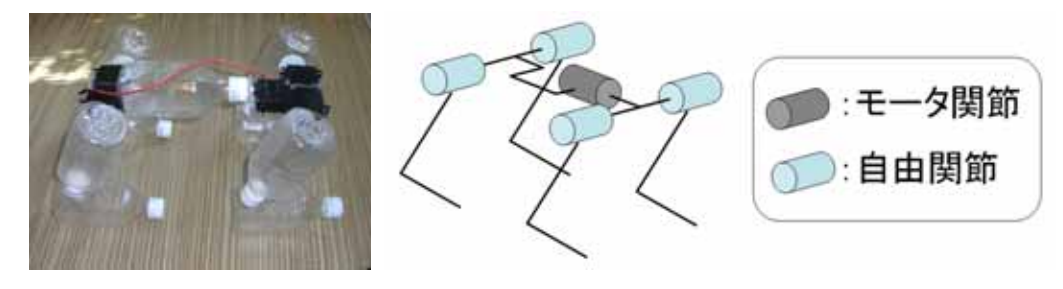

図 準受動四脚移動ロボット

コンテスト:光源探索レース

光センサ2個を利用して,光源探索する自律移動ロボットを製作してください.

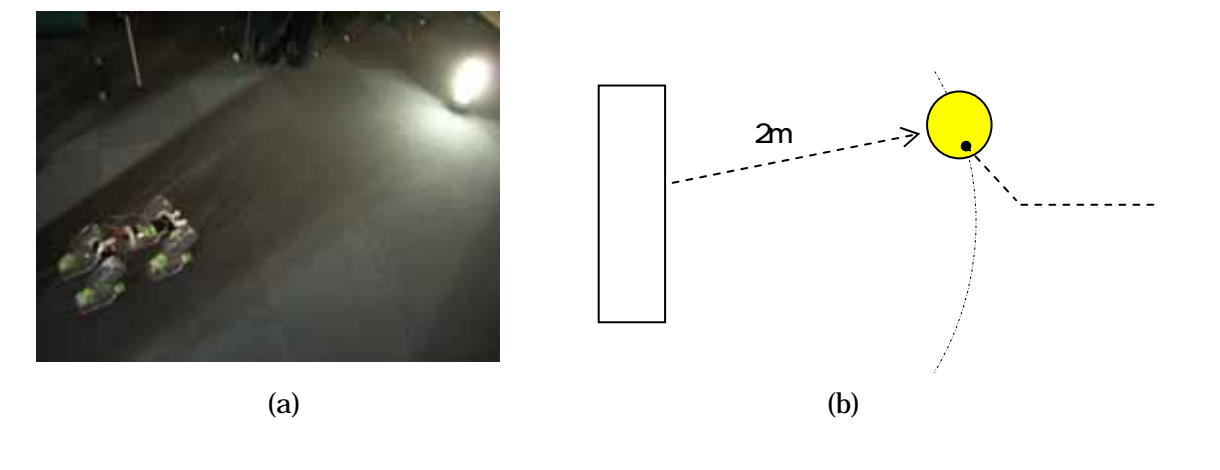

2

#### 1.2 制御器概要

### 1.2.1 マイクロチップ「秋月通商製 H8/3664」

制御器は,日本国内のロボット系研究室に人気のある秋月通商製「H8/3664」を使用していま す.このマイクロチップは,秋月通商の通信販売で簡単に購入することができ,1600円と安価で す(リンク:<u>http://akizukidenshi.com/</u>).また簡単な設定(C言語)で,サーボモータ3個の制 御,8個のセンサ値を読み取り,デジタルインプット/アウトプットの制御,シリアル通信によ るパソコンとのデータ送受信を可能とします.

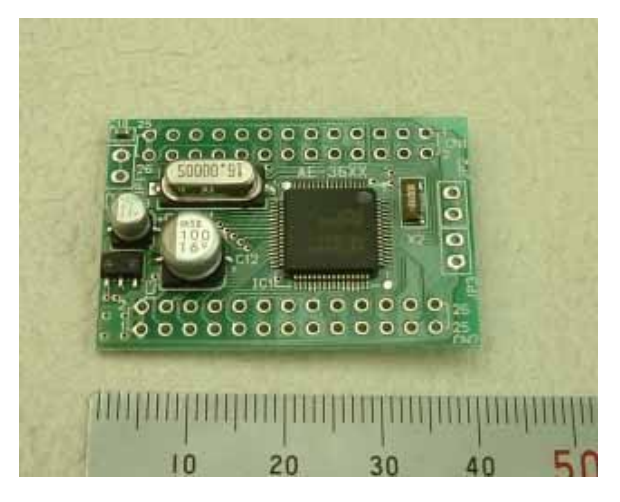

#### 1.2.2 制御器

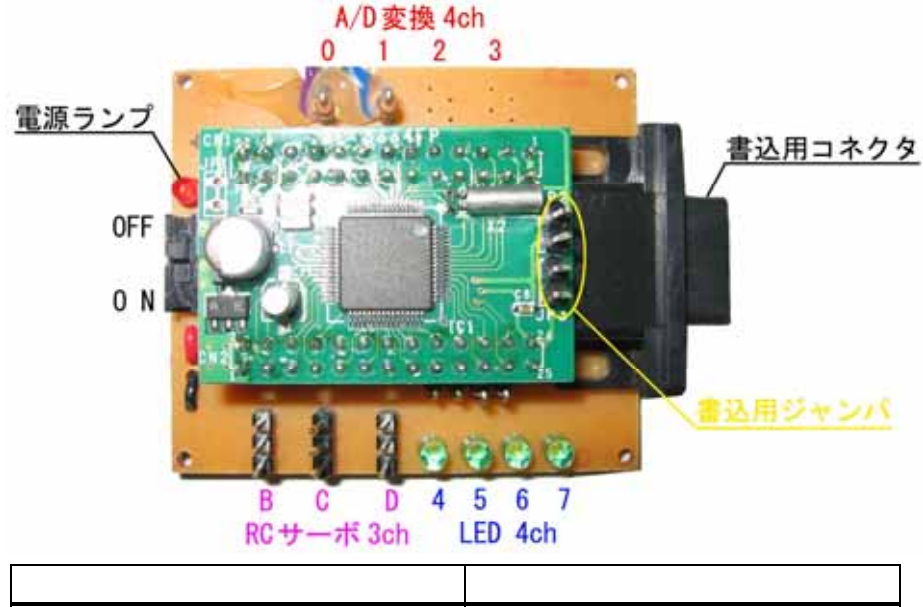

| 電子回路ポート      | 内容          |
|--------------|-------------|
| PWM 制御信号 3ch | RC サーボモータ制御 |
| A/D 変換入力 2ch | 光センサ状態監視    |
| デジタル出力 4ch   | LED 点灯・消灯   |

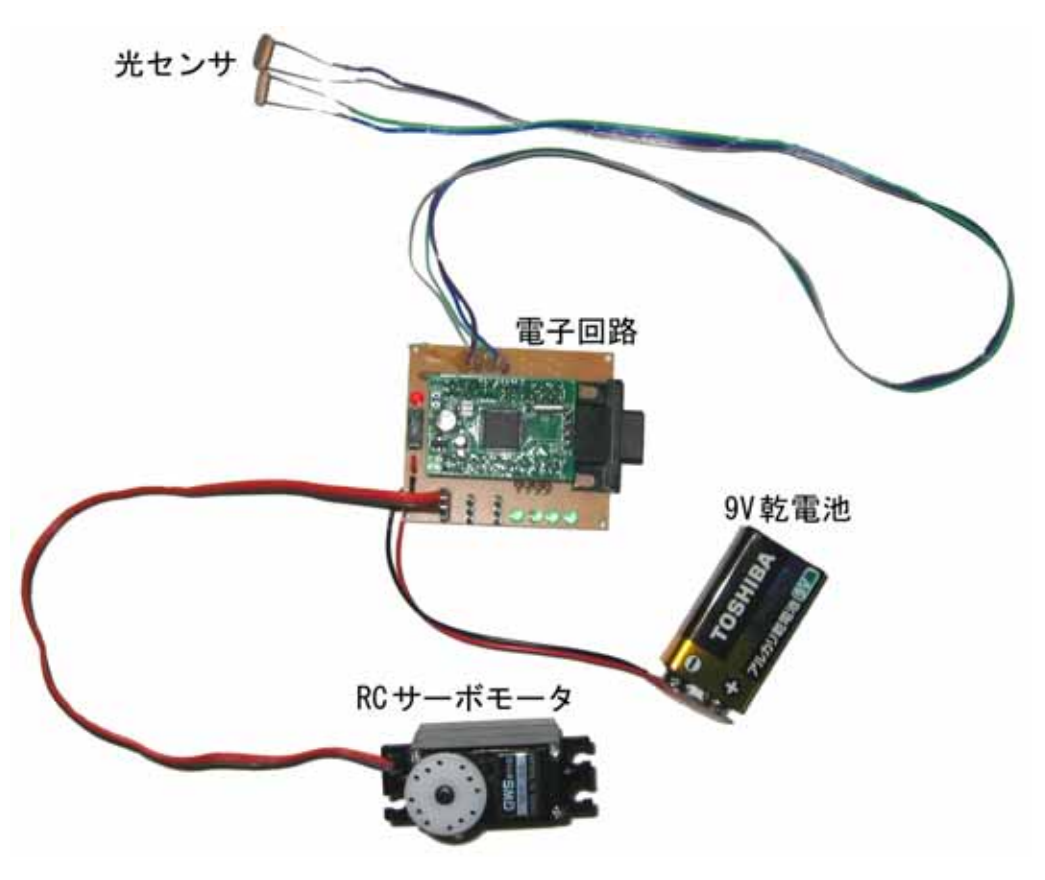

図 H8/3664 を用いた制御器の概観図

### 2. 制御器の使い方

### 2.1 USB シリアルケーブルのインストール

最近のノートパソコンには,図のようなシリアル通信用ポート [Dsub9ピン(オス)]が使用 されなくなってきています.ノートパソコンに使用されてない場合は,USBシリアルケーブルを 使用してもらうこととなります.このケーブルはUSBを利用して仮想的にシリアル通信用ポート とする変換器となっています.

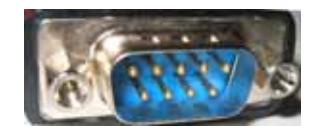

シリアル通信用ポート Dsub9 ピン(オス)

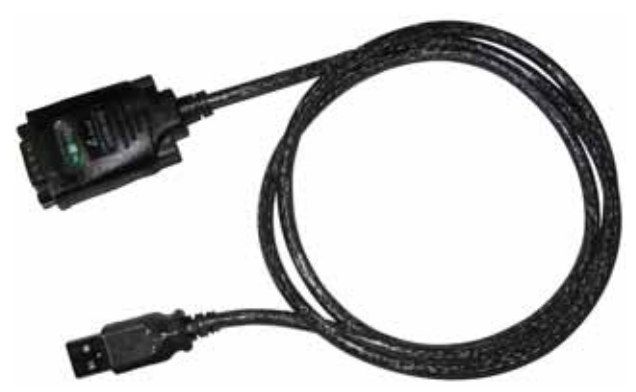

USB シリアルケーブル

次に, USB シリアル通信用ケーブルを「COM1」に設定する必要があります. COM1 とは,第 一番目のシリアル通信用ポートに指定するということです.どのメーカの USB シリアル通信用ケ ーブルを使用する場合でもこの手順を行い,「COM1」であるかどうか確認してください.

まず、「コントロールパネル」を開き、「システム」のアイコンをダブルクリックしてください.

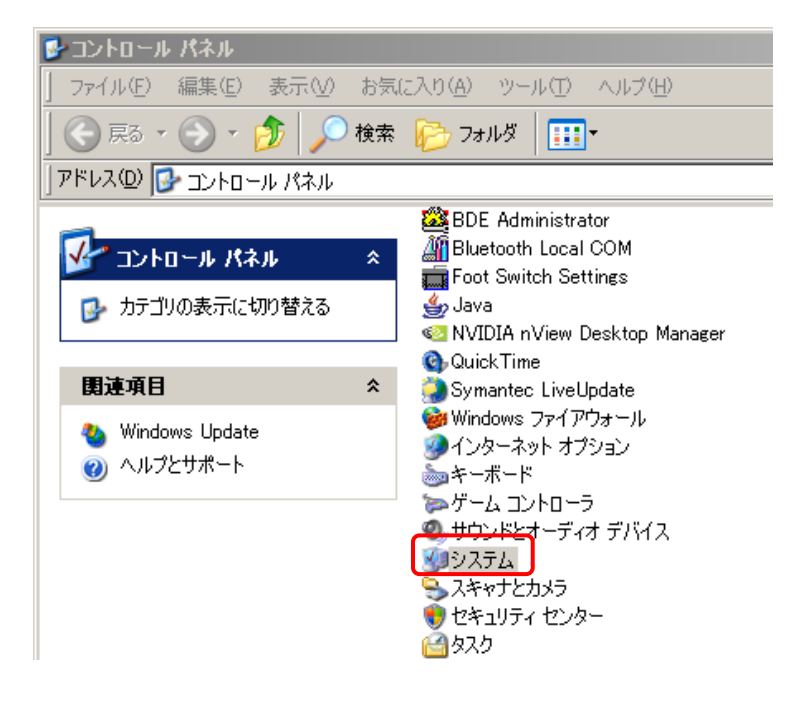

「システムのプロパティ」ウィンドウのタブである「ハードウェア」を選択肢 ,「デバイスマネー ジャ」を指定してください .

| システムのプロパティ                                                                                                    | ? × |
|----------------------------------------------------------------------------------------------------|-----|
| 全般   コンピュータ名   ハードウェア   詳細設定   システムの復元   自動更新   リモート                                                                                                    |     |
| デバイス マネージャ<br>デバイス マネージャは、コンピュータにインストールされているすべてのハード<br>ウェア デバイスを表示します。デバイス マネージャを使って、各デバイスのプ<br>ロパティを変更できます。<br>デバイス マネージャ(D)                                    |     |
| ドライバー<br>ドライバの署名を使うと、インストールされているドライバの Windows との互<br>換性を確認できます。ドライバ取得のために Windows Update へ接続する<br>方法を Windows Update を使って設定できます。<br>ドライバの署名(S) Windows Update(W) |     |
| ハードウェア プロファイル<br>ハードウェア プロファイルを使うと、別のハードウェアの構成を設定し、格納<br>することができます。                                                                                              |     |
|                                                                                                    |     |
| OK キャンセル 適用(A)                                                                                                    |     |

「デバイスマネージャ」のツリー構造中にある「ポート(COM と LPT)」を選択すると、「USB Serial Port (COM1)」と確認することができます.ここで「COM1」と表示されている場合は、 問題ないのでこの手順を終了してもらって問題ありません.

ここで「COM2」や「COM5」と表示されている場合は、「COM1」に直す必要があります.「USB Serial Port (COM2)」をダブルクリックしてください.

| 鳥デバイス マネージャ                                           |   |
|-------------------------------------------------------|---|
| ファイル(E) 操作( <u>A</u> ) 表示( <u>V</u> ) ヘルプ( <u>H</u> ) |   |
|                                                       |   |
| <ul> <li>Куру</li> </ul>                              |   |
| ● 個 ヒューマン インターフェイス デバイス                               |   |
|                                                       |   |
| USB Serial Port (COM1)                                |   |
| ① マウスとそのほかのポインティング デバイス                               |   |
| □                                                     |   |
|                                                       |   |
| 世… 🔊 亦?トネ泳フ/\1ス                                       | - |
|                                                       |   |

「USB Serial Port (COM2)のプロパティ」ウィンドウを開いき,「Port Settings」のタブを選択 し,「Advanced...」をクリックしてください.

| USB Serial Port (COM1)のプロパティ | ? ×   |
|------------------------------|-------|
| 全般 Port Settings ドライバ 詳細     |       |
| Bits per second: 9600        |       |
| Data bits: 8                 |       |
| Parity: None                 |       |
| Stop bits: 1                 |       |
| Elow control: None           |       |
| Advanced                     |       |
|                              |       |
|                              |       |
|                              |       |
|                              |       |
|                              |       |
| OK A                         | Fヤンセル |

「Advanced Settings for COM2」ウィンドウの最上段に「COM Port Number:」という項目があ ります.ここの項目で「COM1」をして、「OK」ボタンを押し、この手順を終了してください.

| Advanced Settings for COM1                                                                                      |                                             |                                                                                                    |                          | ? × |
|----------------------------------------------------------------------------------------------------|---------------------------------------------|----------------------------------------------------------------------------------------------------|--------------------------|-----|
| COM Port Number:<br>USB Transfer Sizes<br>Select lower settings to correct<br>Select higher settings for faster | performance problems at los<br>performance. | v baud rates.                                                                                               | OK<br>Cancel<br>Default: | 5   |
| Receive (Bytes)<br>Transmit (Bytes):                                                                            | 4096 <b>•</b>                               |                                                                                                    |                          |     |
| BM Options<br>Select lower settings to correct                                                                  | response problems.                          |                                                                                                    |                          |     |
| Latency Timer (msec)<br>Miscellaneous Options                                                                   | 16 💽                                        |                                                                                                    |                          |     |
| Minimum Read Timeout (msec)<br>Minimum Write Timeout (msec):                                                    | 0 •                                         | Serial Enumerator<br>Serial Printer<br>Cancel If Power Off<br>Event On Surprise Removal<br>Set PTS On Clore |                          |     |

## プログラム開発環境

「C ドライブ」直下には「h8」フォルダがあり,ここにプログラムファイルが保存されること となります.

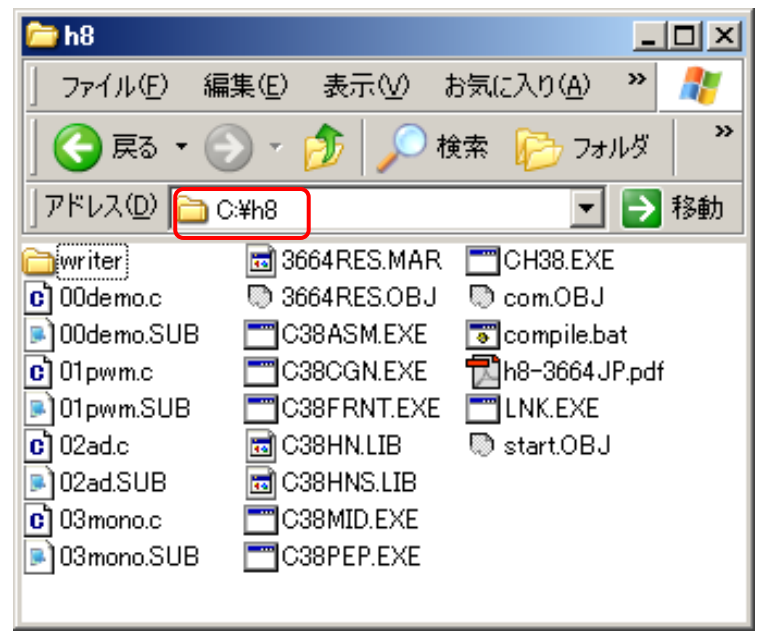

本講座では,サンプルプログラムを利用して授業を進めます.H8 プログラムの実行には,Cファ イルと Sub ファイルが必要となります.なお,サンプルプログラムを利用するときは,色付部の みを変更することで簡単に利用できます.

|                            | ファイル         | 内容                         |  |
|----------------------------|--------------|----------------------------|--|
| サンプル 1                     | 01sensor.c   | センサ読み取り                    |  |
|                            | 01sensor.sub |                            |  |
| ++>, -+ II. 2              | 02motor.c    | エーク判例                      |  |
| 922112                     | 02motor.sub  | ビーク市町町                     |  |
| $++ \sqrt{-2} + \sqrt{-2}$ | 03ppdw.c     | 進兴動四脚移動ロボットの甘木プログラム        |  |
| 922123                     | 03ppdw.sub   | 年文動四脚移動ロホットの基本ノログノム        |  |
|                            | 04adjust.c   | 準受動四脚移動ロボットによる自律移動を実現するための |  |
| サンフル4                      | 04adjust.sub | パラメータ調整用プログラム              |  |

## 電子回路とH8 プログラム記述方式

電子回路の各ポートの H8 プログラムにおける記述方式を下表に示します.

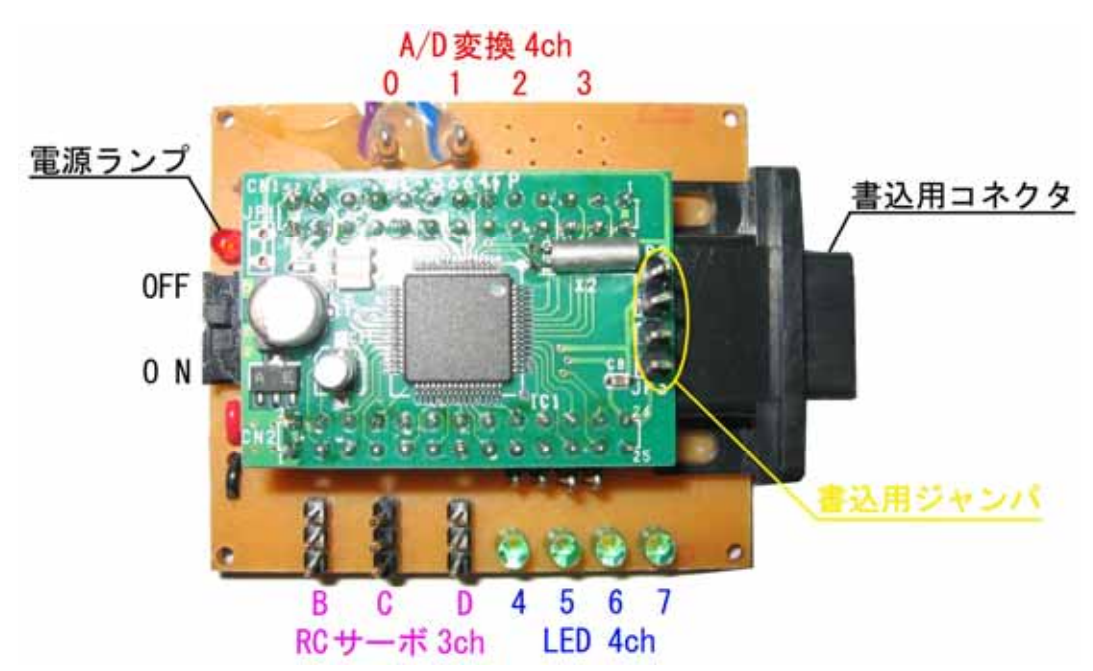

| 電子回路          |   | プログラム          |                                       |  |
|---------------|---|----------------|---------------------------------------|--|
|               | В | TW.GRB         | <u>RC サーボの軸位置</u>                     |  |
| RC サーボ 3ch    | С | TW.GRC         | 左端 中央 右端                              |  |
|               | D | TW.GRD         | 1200 2600 3800                        |  |
| ↓/□ 赤塩 ♪ Ѣ    | 0 | x0             | 光の強弱                                  |  |
| A/D 支換八/J 201 | 1 | x1             | 明るい(0) 暗い(255)                        |  |
|               | 7 | IO.PDR1.BIT.B7 |                                       |  |
| LED Ash       | 6 | IO.PDR1.BIT.B6 |                                       |  |
| LED 4Ch       | 5 | IO.PDR1.BIT.B5 | 二 二 二 二 二 二 二 二 二 二 二 二 二 二 二 二 二 二 二 |  |
|               | 4 | IO.PDR1.BIT.B4 | $(\exists X ]$ : IO:PDR1.BI1.B7 = 0   |  |

H8におけるCプログラミングの注意事項

コメントは「//」ではなく、「/\*\*/」で記入すること.

二つの条件を含む if 文の場合 ,「if(x0<10 && x0>50)」とはせず , 二つの条件必ず括弧で囲 「if((x0<10)&&(x0>50))」とすること

このコンパイラは,「if(x0=20)」の記述間違いにおいてエラーが表示されないので,気をつけること.(if文が「if(x0==20)」というように「==」で記述されているのを確認すること.)

#### H8(ハードウェア)の書き込み準備

| 内容                                                                                                    | 写真  |
|----------------------------------------------------------------------------------------------------|-----|
| <u>書込手順1</u><br>書き込み用ジャンパを用意します.                                                                                                    |     |
| <u>書込手順2</u><br>電源を OFF にして, ジャンパを書き込み用<br>ジャンパピンに取り付け,また Dsub9ピン<br>をシリアル通信ポートに接続してください.                                           | OFF |
| <u>書込手順3</u><br>ジャンパを取り付けた状態で,電源をONに<br>して,書き込み準備ができました.「コマン<br>ドプロンプト」を立ち上げ,作成したプログ<br>ラムのコンパイルおよび「hterm」による H8<br>への書き込みを行ってください. |     |

### H8 プログラムのコンパイル

次に,ノートコンピュータから H8 のプログラムの書き込みをします.「スタート」>「すべて のプログラム」>「アクセサリ」>「コマンドプロンプト」を起動してください.

| すべてのプログラム 🕑 🕨 🧮 | <ul> <li></li></ul> |
|-----------------|---------------------|
|                 | • 39                |
| 💼               | • 🥹                 |
| 🝘 フカート          |                     |
|                 |                     |

コマンドプロンプト起動後,まず「C:¥h8」フォルダに移動してください.「cd..」で上層のフォ ルダに移動することが出来ます.

| 画 コマンド プロンプト                                                                       | _ 8 × |
|------------------------------------------------------------------------------------|-------|
| Microsoft Windows XP [Version 5.1.2600]<br>(C) Copyright 1985-2001 Microsoft Corp. |       |
| C:¥Documents and Settings¥matsu.G8> <u>cd .</u> .                                  |       |
| C:¥Documents and Settings> <u>cd</u>                                               |       |
| C:¥> <u>cd h8</u>                                                                  |       |

「C:¥h8」に移動できたならば、プログラムのコンパイルを行います.ここでは「00demo.c」と 「00demo.sub」のコンパイルを行うこととします.コンパイルは「compile 00demo」というよ うに、「compile」をタイプし、スペース後にCファイルおよびSubファイルの名前のみをタイプ し、実行することです.無事に「LINKAGE EDITOR COMPLETED」が表示されれば、コンパ イル終了です.表示されない場合、間違いのあるプログラムの行番号が表示されますので、改善 してください.

C:¥h8><u>compile 00demo</u>

C:¥h8>ECHO OFF

H8S,H8/300 SERIES C Compiler Ver. 2.0D Evaluation software Copyright (C) 1994,1996 Hitachi,Ltd. Licensed Material of Hitachi,Ltd. Licensed Material of Hitachi Engineering Co.,Ltd.

H SERIES LINKAGE EDITOR Ver. 5.3B Evaluation software Copyright (C) Hitachi, Ltd.1989,1998 Copyright (C) HITACHI MICROCOMPUTER SYSTEM LTD. 1990,1998 Licensed Material of Hitachi, Ltd.

: OUTPUT 00demo : PRINT 00demo : INPUT 3664RES, 00demo : LIB c38hn : START P(100) : EXIT

LINKAGE EDITOR COMPLETED

## H8 プログラムの書き込み方法

次に「C:¥h8」フォルダ内にある「writer」フォルダに移動するため、「cd writer」とタイプし、 リターンボタンを押してください.そして書き込み用ソフト「hterm」を起動するため、「hterm」 タイプし、リターンボタンを押してください.

「Ctrl」ボタンを押しながら「f」を押して「Set Boot Mode and Hit Any key」が表示された 後,「Return」ボタンを押してください.そして,「Input Control Program Name:」が表示され たら,「3664.mot」と入力し,リターンを押してください.「Input Program Name:」の表示があ りましたら,作成したプログラム名,ここでは「00demo」を入力し,リターンを押してください. プログラムが無事に書き込まれると「`Program Completed.」と表示されますので,「Esc」ボタ ンを押して,シリアル通信を終了し,プログラムの書き込み終了となります.

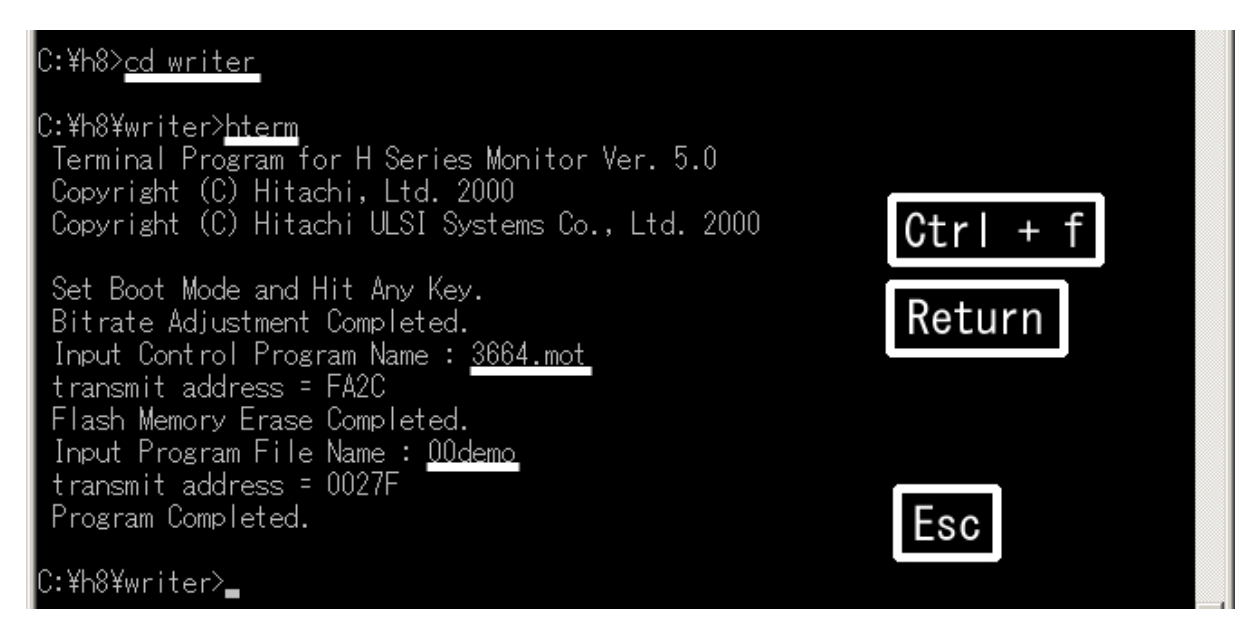

## H8(ハードウェア)のプログラム実行準備

| 内容                                                                                               | 写真  |
|--------------------------------------------------------------------------------------------------|-----|
| <u>実行手順1</u><br>書き込み完了後,まず電源を OFF して,取<br>り付けられている書き込み用ジャンパを取<br>り外し,かつ,シリアル通信用ポートからは<br>ずして下さい. | OFF |
| <u>実行手順2</u><br>全て取り外した後,電源をONにすれば,書<br>き込みしたプログラムが実行されます.                                       |     |

#### 2.9 ハイパーターミナル

本鋼材では制御器の利用を利用して、「センサ値をパソコンに表示」と「キーボードからモータ を制御」を行います.そのため本節では、パソコンと制御器のデータ送受信に関する設定方法を紹 介します.

## Windows 側の設定

1. Windows に付属しているハイパーターミナル ("プログラム > アクセサリ > 通信 > ハイパータ ーミナル ") というシリアルコミュニケーション用ソフトウェアを起動しましょう。

| Ē   | 通信 🕨       | <b>i</b> | FAX              | ۲ |
|-----|------------|----------|------------------|---|
| Be  | アドレス帳      | 2        | NetMeeting       |   |
| 2   | イメージング     | ۲        | インターネット接続ウィザード   |   |
| 2   | エクスプローラ    | 6        | ダイヤラ             |   |
| C:\ | コマンド プロンプト | 2        | ネットワークとダイヤルアップ接続 |   |
| *   | ペイント       | ۹,       | ハイパーターミナル        |   |

2. 名前を入力、アイコンを選んでください。

| 接続の設定                | <u>?</u> × |
|----------------------|------------|
| ■ 新しい接続              |            |
| 名前を入力し、アイコンを選んでください。 |            |
| 名前( <u>N</u> ):      |            |
| Motorcontrol         |            |
| アイコン型:               |            |
|                      | F          |
| OKキャンセ               | il I       |

3. 接続方法を "COM1"にしましょう。

| 接続の設定               |           | ? × |
|---------------------|-----------|-----|
| Motorcor            | ntrol     |     |
| 電話番号の情報を            | 入力してください。 |     |
| 国/地域番号( <u>C</u> ): | スイス (41)  | -   |
| 市外局番(E):            | 01        |     |
| 電話番号( <u>P)</u> :   |           |     |
| 接続方法(N):            | COM1      |     |
|                     | OK キャンセル  |     |

4.H8 プログラムと同じ設定にしましょう。ここでは「ビット / 秒」を 38400 としてください.

| COM | 1のプロパティ               |       |       |                 | <u>?</u> × |
|-----|-----------------------|-------|-------|-----------------|------------|
| 术   | -トの設定                 |       |       |                 |            |
|     | -                     |       |       |                 | _          |
|     | ビット/秒( <u>B</u> ):    | 19200 |       |                 |            |
|     | データ ビット( <u>D</u> ):  | 8     |       | •               |            |
|     | パリティ( <u>P</u> ):     | なし    |       | •               |            |
|     | ストップ ビット( <u>S</u> ): | 1     |       | •               |            |
|     | フロー制御( <u>F</u> ):    | なし    |       | •               |            |
|     | L                     |       | 既定值   | に戻す( <u>R</u> ) |            |
|     | 0                     | К     | キャンセル | 適用(             | <u>A</u> ) |

5.最後に, 左から三番目のボタンをして, COM1 を接続しましょう.

| 🔬 Motorcor       | ntrol - ハイ | パーターミナ   | 7JF      |                |        |
|------------------|------------|----------|----------|----------------|--------|
| ファイル( <u>E</u> ) | 編集(E)      | 表示⊙      | 通信(C)    | 転送( <u>T</u> ) | ヘルプ(円) |
| 0 🖻 🖉            | 38         | 0 66   6 | <b>7</b> |                |        |
|                  |            |          |          |                |        |
|                  |            |          |          |                |        |

#### H8 側の設定

シリアル通信において、ハイパーターミナル側と H8 側の設定が共通である必要があります。通信速度を設定するのは SCI3.BRR レジスタです。通信速度を変更する場合には、プログラムの SCI3.BRR 値を 12 に設定してください (すなわち, 38400 ビット / 秒).

```
}
```

## 3. H8 プログラミング

#### 3.1 センサ読み取り方法

| 分類             | 説明                                  |
|----------------|-------------------------------------|
| 可変抵抗型センサ       | 基本的には、可変抵抗器と同様の方式でセンサとして利用.         |
|                | 例:ポテンシオメータ(角度), Cds センサ(光), 曲げセンサ , |
|                | 圧力センサ                               |
| IC 型アナログ出力型センサ | IC パッケージ化されており , 電圧を印加することで物理量に対応   |
|                | したアナログ出力が得られる.                      |
|                | 例:加速度センサ,温度センサ,                     |
| IC 型デジタル出力型センサ | IC パッケージ化されており , 電圧を印加することで物理用に対応   |
|                | したデジタル出力が得られる.                      |
|                | 例:エンコーダ,デジタルコンパス                    |

可変抵抗型

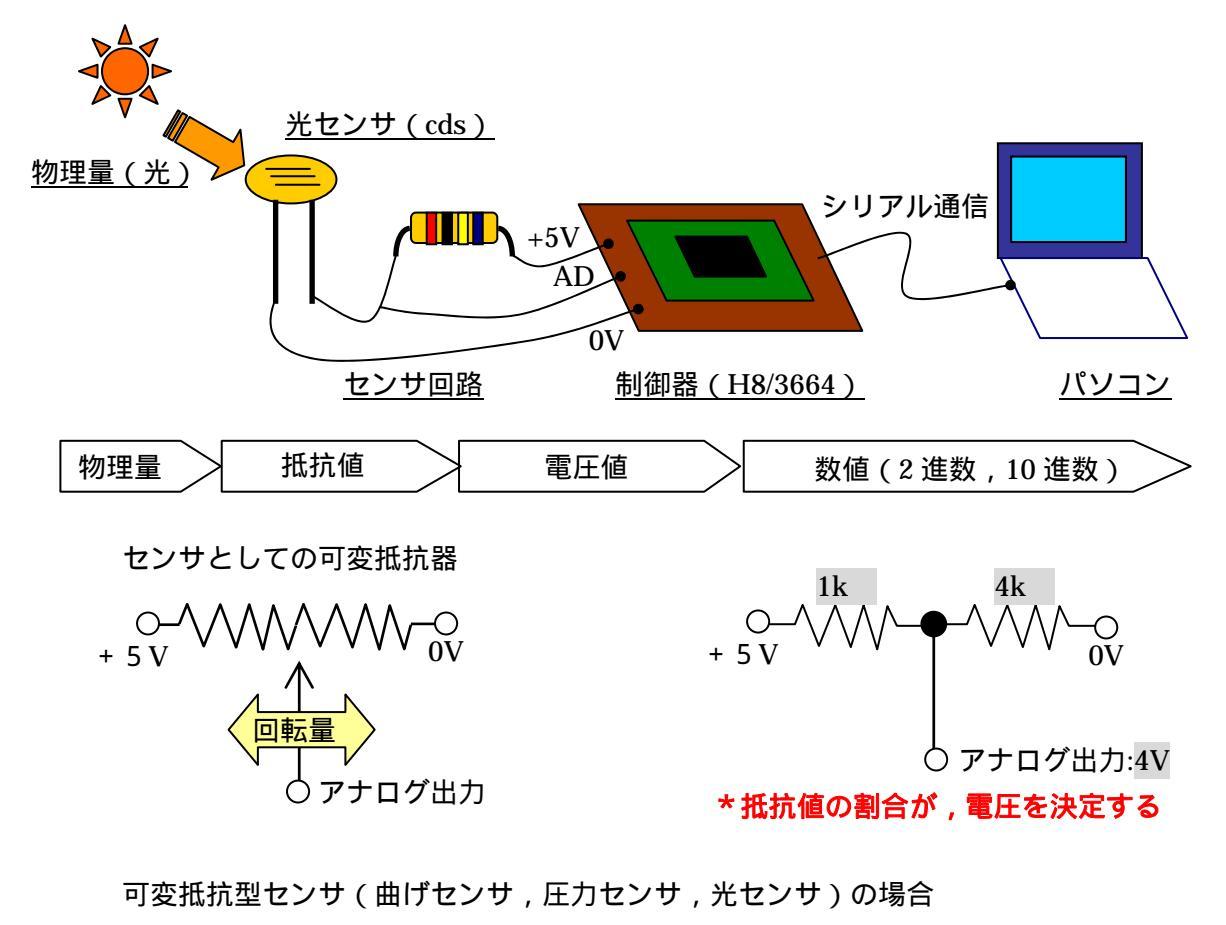

 抵抗器1個を付加することで
 物理量に対応する抵抗値の幅を計測

 可変抵抗と同様な回路とする1k
 1k ~ 9k

 + 5 V
 0V

 アナログ出力:0.5V~4V

#### (a) 抵抗値の計測

センサは,特定の物理量の変化を電圧に変換するものです.角度センサ,光センサ,曲げセンサ, 圧力センサ,加速度センサ,距離センサなど多くの種類があります.これらセンサは,一般的に 可変抵抗型とIC型に分類することができ,可変抵抗型は抵抗での値調整が必要となりますが,共 に「入力電圧線」と「グランド線」と「アナログ入力線」を制御器に接続することで,物理状態 の変化を読み取ることができます.

ここではまず,マルチメータを利用して可変抵抗型センサの物理量(光センサ:光,曲げセン サ:角度,圧力センサ:力)の変化を読み取ってみましょう.可変抵抗型センサは,物理量の変 化により変化する抵抗値を利用するセンサであるので,まずは抵抗値を読み取ります.以下の写 真のように接続し,各状態の抵抗値を下表に書き込んでください.

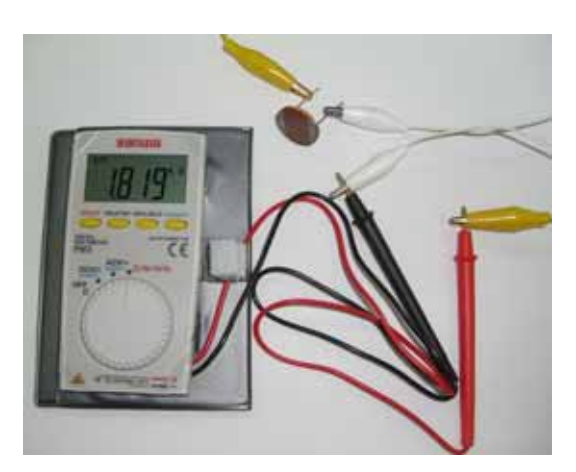

図 マルチメータによる抵抗の計測

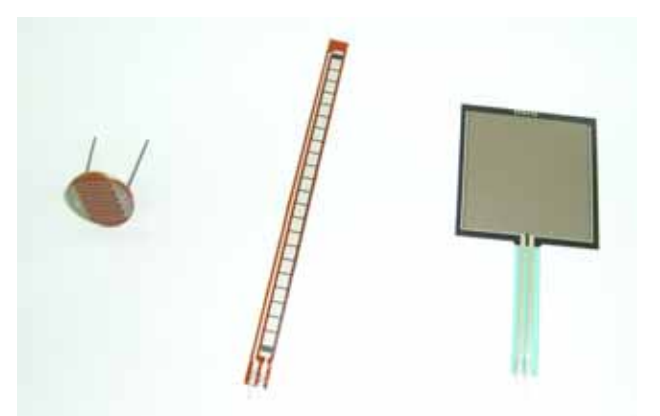

測 図 計測する可変抵抗タイプのセンサ (左:光センサ,中央:曲げセンサ,右:圧力センサ)

| センサの種類 | 状態 1  | 状態 2    | 状態 3   |
|--------|-------|---------|--------|
| 光センサ   | (暗い)  | (通常)    | (明るい)  |
| 曲げセンサ  | (0度)  | (45度)   | (90度)  |
| 圧力センサ  | (無負荷) | (普通に押す) | (最大圧力) |

#### (b) 制御器による読み取り方法

ここでは光センサに注目し,制御器による値の読み取り方法を説明します.光センサは、光の 強弱、物体の有無や距離を検出するセンサとして使用されています。光の強弱を測る場合、受光 素子は光が当たると電流が流れるようになる素子なので、光の強弱がアナログ量に比例して出力 されます。物体の有無や、物体の距離を検出する場合、このセンサは発光素子と受光素子で構成 され、発光素子から照射した光が物体に当たって反射することで反射量に比例した電流が流れて 物体の距離を検出することになります。

そのため,変化した抵抗値を制御器で読み取るためには,下図のように抵抗(例:1k))1個 を付加し,抵抗値の変化により電圧が変化する回路を作成する必要があります.

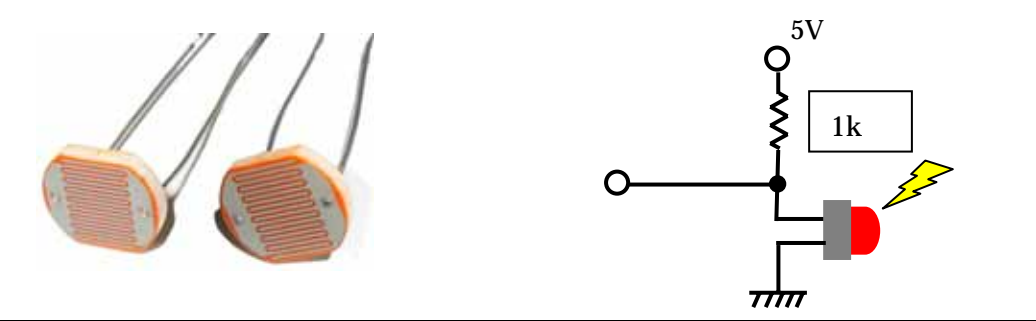

| 【センサの読取における対応関係】 |                |               |                                  |  |
|------------------|----------------|---------------|----------------------------------|--|
| 物理量              | 抵抗值            | 電圧値           | 数值                               |  |
| 状態               | 光センサ抵抗値<br>[ ] | センサ出力値<br>[V] | 8bit 値 (0-255)<br>x0, x1, x2, x3 |  |
| 光源に向いている状態       | 0 - 400        | 0.00 - 1.45   | 0 - 74                           |  |
| 室内環境             | 400 - 1000     | 1.45 - 2.50   | 74 - 128                         |  |
| やや暗い環境           | 1k – 5k        | 2.50 - 4.20   | 128 - 214                        |  |
| 真っ暗な環境           | 5k -           | 4.20 - 5.00   | 214 - 255                        |  |

上表は,制御器でセンサ値を読み取るための相関表となっております.すなわち,センサの抵抗値が回路により電圧に変換され,また制御器のアナログ入力ピンにより電圧が読み取られ,制 御器内では数値として扱われることとなります.

それでは,実際に制御器によるセンサ読み取りを行います.センサの接続に際し,以下の図を 参考にして,抵抗とセンサを接続してください.

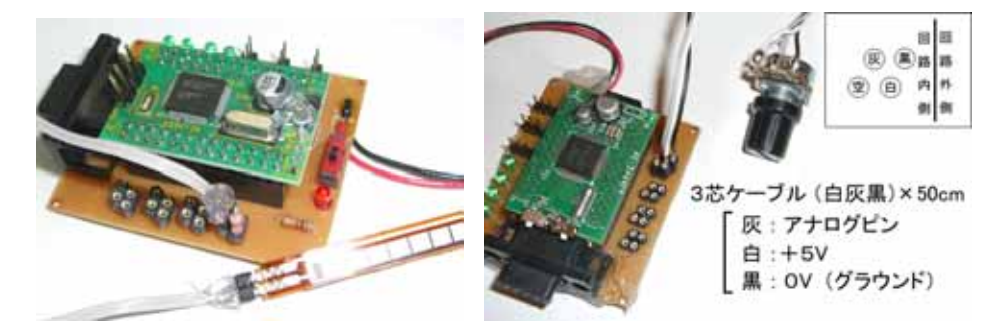

## (c) H8 プログラミング:AD 変換

| main(){            |                                   |    |
|--------------------|-----------------------------------|----|
| AD.CSR.BIT.ADST=0; | /* AD 変換機能停止    */                |    |
| AD.CSR.BIT.SCAN=1; | /* 複数チャンネル読み取り */                 |    |
| AD.CSR.BIT.CKS=1;  | /* 高速読み取り */                      |    |
| AD.CSR.BIT.CH=1;   | /* 読み取りチャンネル指定 */                 |    |
| while(1){          |                                   |    |
| AD.CSR.BIT.ADST=   | =1;      /* AD 変換機能開始  *          | /  |
| while(AD.CSR.BIT.A | ADF==0){;  /* AD 変換中 <sup>*</sup> | */ |
| AD.CSR.BIT.ADF=0   | 0; /* AD 変換が終了 */                 | 1  |
| AD.CSR.BIT.ADST=   | =0;      /* AD 変換機能停止  *          | /  |
| x0=(AD.DRA>>8);    | /* AD 0ch の読み取り *                 | /  |
| x1=(AD.DRB>>8);    | /* AD 1ch の読み取り *.                | /  |
| }                  |                                   |    |

}

#### 3.2 RC サーボモータの制御方法

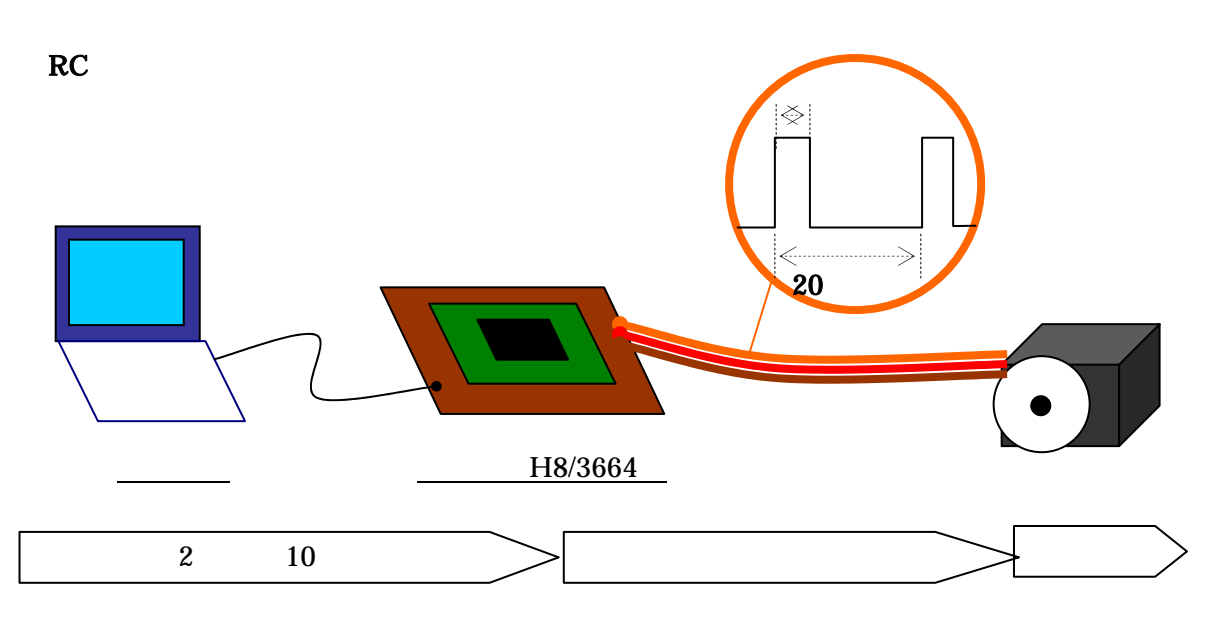

(a)概要

ラジコン用サーボモータ(RC サーボ)は、DC モータ 、減速機構(ギヤボックス) サーボアン プ(モータを駆動するための回路)が一体になっていて簡単に扱うことのできるアクチュエータ といえます。RC サーボには、アナログサーボ(プラスチックギア・メタルギア)・デジタルサー ボなどがあります。デジタルサーボはアナログサーボに比べて出力トルクも高く。ラジコンショ ップや模型店での入手が可能であり、価格も安く、制御が簡単でとても使いやすいため、様々な ロボットで RC サーボが使用されています。

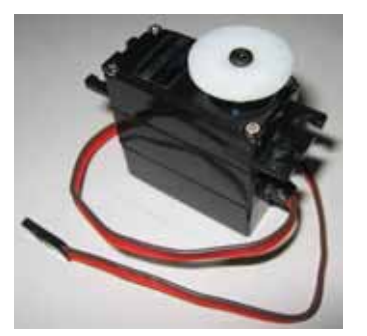

| 標準 | 標準型 RC サーボ GWS S03T/2B            |          |             |
|----|-----------------------------------|----------|-------------|
|    |                                   | トルク      | 速度          |
| 性能 | 4.8V                              | 7.2kg-cm | 0.33sec/60° |
|    | 6.0V                              | 8.0kg-cm | 0.27sec/60° |
| 重量 | 46 g                              |          |             |
| 寸法 | $39.5 \times 20.0 \times 39.6$ mm |          |             |

図 RC サーボモータ

RC サーボは、図のケーブル3本を制御信号・電源電圧・グラウンド接続して初めて動かすこ とができます。制御信号とは幅の違う矩形波(PWM)のことであり、幅によりモータの位置を制 御しています。PWM については、次の節で説明します。

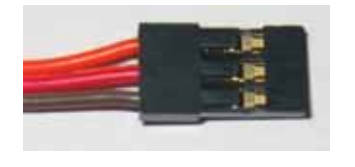

橙色: PWM 入力端子 赤色: RC サーボ用電源 茶色: グラウンド

図 RC サーボのコネクタ

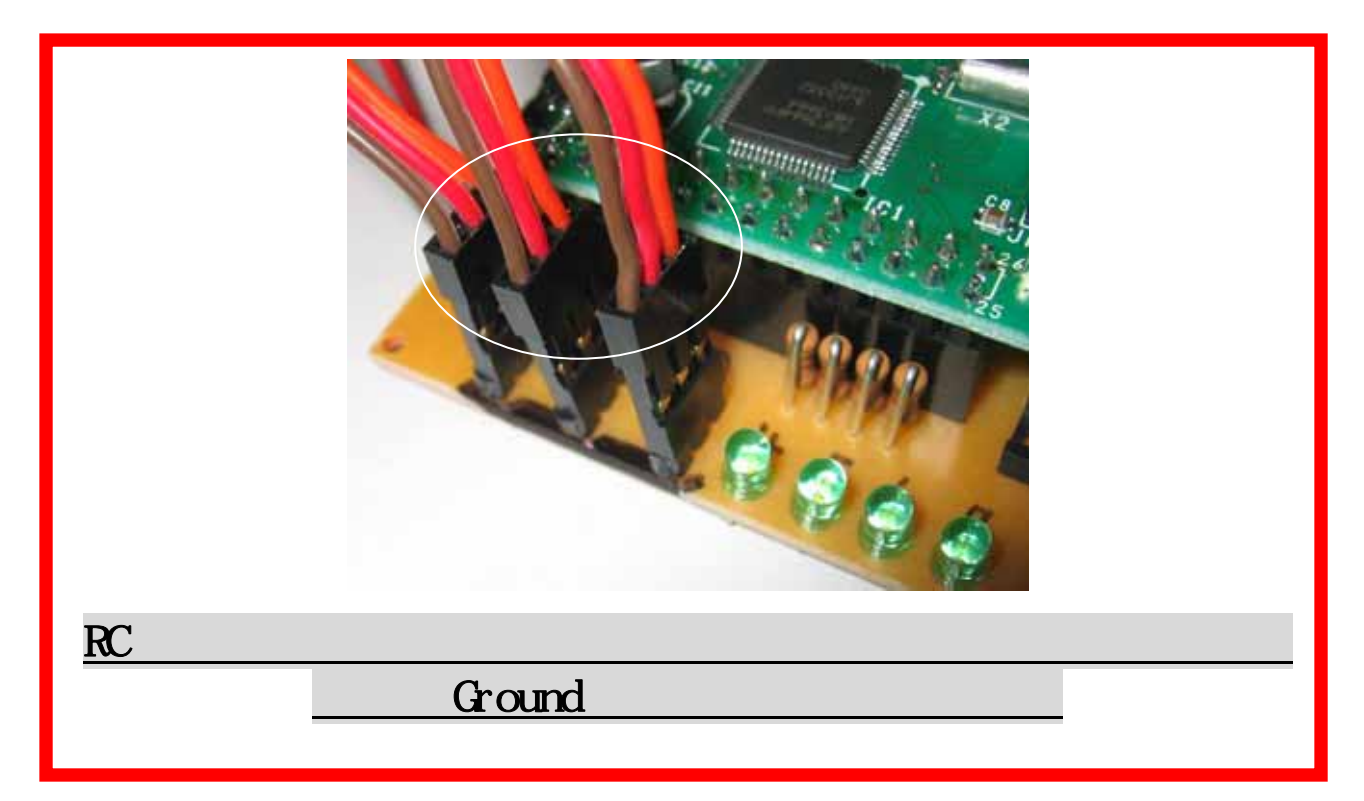

(b) RC サーボモータのモータの制御方法 - PWM (パルス幅変調)

パルス変調幅(PWM)は簡単にいうと、高速でモータ電源のON/OFF を繰り返すことです。このON/OFF の繰り返しにはルールがあり、ある一定時間でのON にする時間とOFF にする時間の比を変えてあ げるのです。この比をデューティ比といいます。デューティ比が高いほどONになっている期間 が長く、デューティ比がゼロではずっとOFFのままである様子を示しています。ここで重要な のは、先ほど述べた"ある一定時間"、つまり、パルスを与える周期です。何秒おきにON/OFFを 繰り返すか最適に設定しなければなりません。

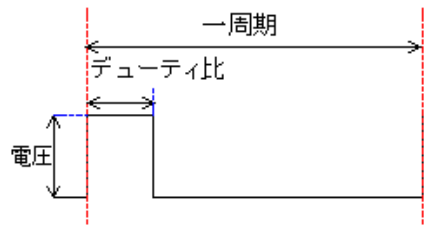

| パルス変調幅        |                 |  |
|---------------|-----------------|--|
| 周期 20msec など。 |                 |  |
| デューティ比        | ー周期中の High の占める |  |
|               | 割合 0~100%。      |  |
| 電圧            | 一般的に 5V。        |  |

RC サーボは、マイクロチップから送られる PWM 制御信号のパルス幅を読み取り、モータを決めら れた角度に動かします。つまり、デューティ比がモータの角度に対応しているのです。一般の RC サーボモータにおいて、パルス: 3 ~ 5 V、周期: 20ms、幅: 0.9ms~2.1ms(中心 1.5ms)です。RC サーボは一般的に 180°回転が限界ですので、0.1ms のパルス幅変化が 15°の角度変化に対応し ています。

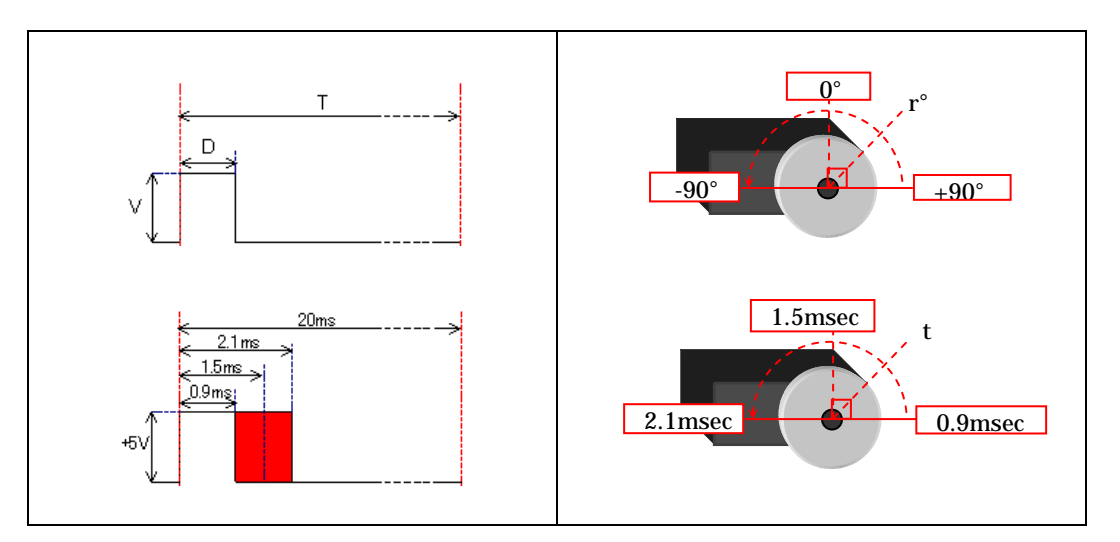

## 表 RC サーボモータの制御信号

| PWM 制御信号                                              |      |                           |           |       |           |  |  |  |  |
|-------------------------------------------------------|------|---------------------------|-----------|-------|-----------|--|--|--|--|
| 周期 T 20msec(50Hz)<br>PWM レジスタ GRA = 40000 (16MHz8 周分) |      |                           |           |       |           |  |  |  |  |
|                                                       |      | 流れ                        | 始点        | 中央    | 終点        |  |  |  |  |
| 生山谷田                                                  | 数値   | PWM レジスタ<br>GRB, GRC, GRD | 2600-1650 | 2600  | 2600+1650 |  |  |  |  |
| 中小时                                                   | パルス波 | デューティ比 d                  | 4.5%      | 7.5%  | 10.5%     |  |  |  |  |
|                                                       |      | 時間 t                      | 0.9ms     | 1.5ms | 2.1ms     |  |  |  |  |
|                                                       | 物理量  | 角度 r                      | -90 °     | 0 °   | 90 °      |  |  |  |  |

## (c) モータ制御のための H8 プログラム

| TW.TMRW.BIT.PWMB=1; | /*   | PWMB を設定            | */ |    |
|---------------------|------|---------------------|----|----|
| TW.TMRW.BIT.PWMC=1; | /*   | PWMC を設定            | */ |    |
| TW.TMRW.BIT.PWMD=1; | /*   | PWMD を設定            | */ |    |
| TW.TCRW.BIT.CCLR=1; | /*   | TCNT が GRA でクリア     | */ |    |
| TW.TCRW.BIT.CKS=3;  | /*   | クロック /8             | */ |    |
| TW.TCRW.BIT.TOB=1;  | /*   | PWMB:最初の出力値         | */ |    |
| TW.TCRW.BIT.TOC=1;  | /*   | PWMC:最初の出力値         | */ |    |
| TW.TCRW.BIT.TOD=1;  | /*   | PWMD:最初の出力値         | */ |    |
|                     |      |                     |    |    |
| TW.GRA = 40000;     | /*   | パルスの周期:20 ミリ秒 c     | */ |    |
| TW.GRB = 2600;      | /*   | PWMB: モータ Bch の初期角度 | */ |    |
| TW.GRC = 2600;      | /*   | PWMC: モータ Cch の初期角度 | */ |    |
| TW.GRD = 2600;      | /*   | PWMD: モータ Dch の初期角度 | */ |    |
| TW.TMRW.BIT.CTS=1;  | /*   | PWM 開始              | */ |    |
| while(1){           |      |                     |    |    |
| if(TW.TSRW.BIT.     | MF   | A==1){              |    |    |
| TW.TSRW             | .BI  | T.IMFA=0;           |    |    |
| TW.GRB=1            | 1200 | ); /* モータBchの軸角度打   | 旨定 | */ |
| TW.GRC=1            | 1300 | ); /* モータCchの軸角度打   | 旨定 | */ |
| TW.GRD=1            | 1400 | ); /* モータDchの軸角度打   | 旨定 | */ |
|                     |      |                     |    |    |

}

- 4. 準受動四脚歩行ロボットの製作法
- 4.1 概要

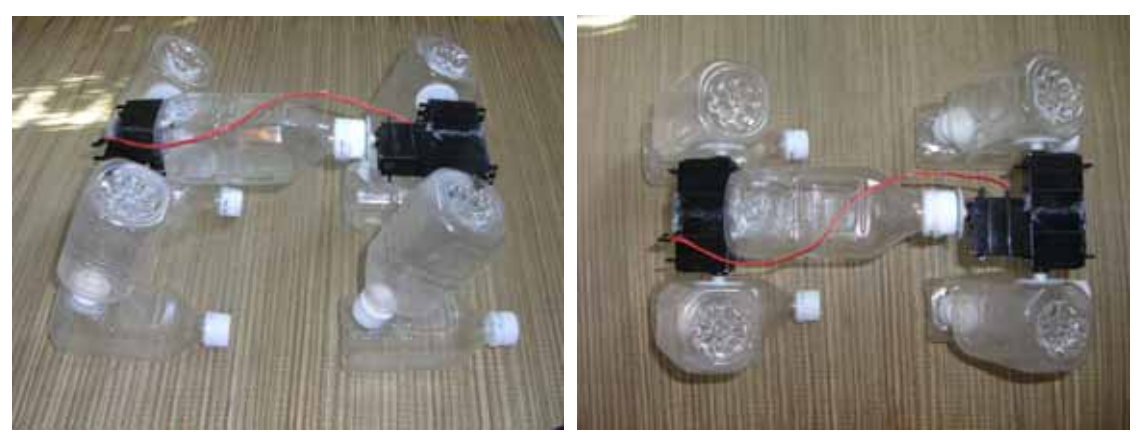

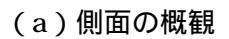

(b)上部からの概観

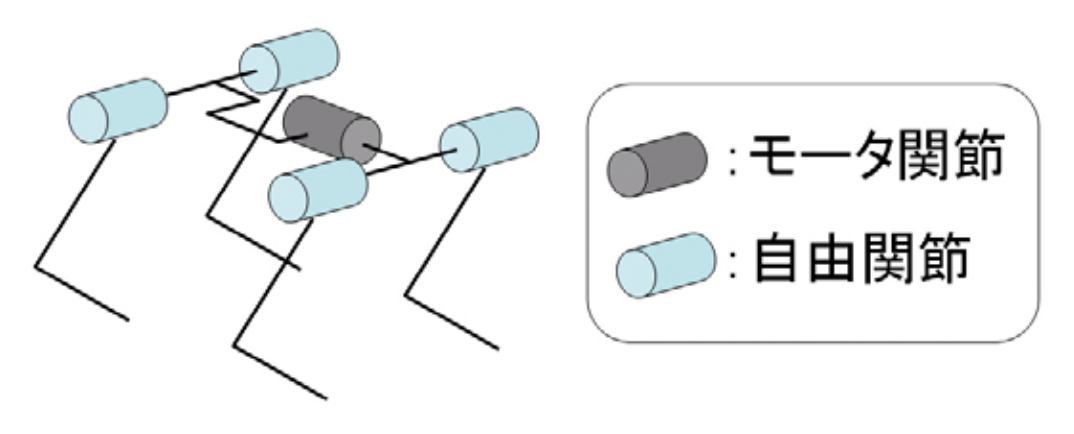

(c)自由度図

1.材料(1人分)

| 材料名                     | 数量 | 備考                                        |
|-------------------------|----|-------------------------------------------|
| 四角い 350mml のペットボトル      | 9  | がんばって集めてください .                            |
| 標準型 RC サーボ GWS S03T/2BB | 1  | モータ関節となります .<br>できれば , メタルギアに交換してください     |
| 標準型 RC サーボ GWS S03T/2BB | 4  | 自由関節となります .下記の手順で中身を抜<br>いて , 自由関節にしてください |

2.自由度関節の作り方.

| 手順                                                 | 図解 |  |  |
|----------------------------------------------------|----|--|--|
| 標 準 型 RC サ ー ボ GWS<br>S03T/2BB を 4 個準備してくださ<br>い . |    |  |  |

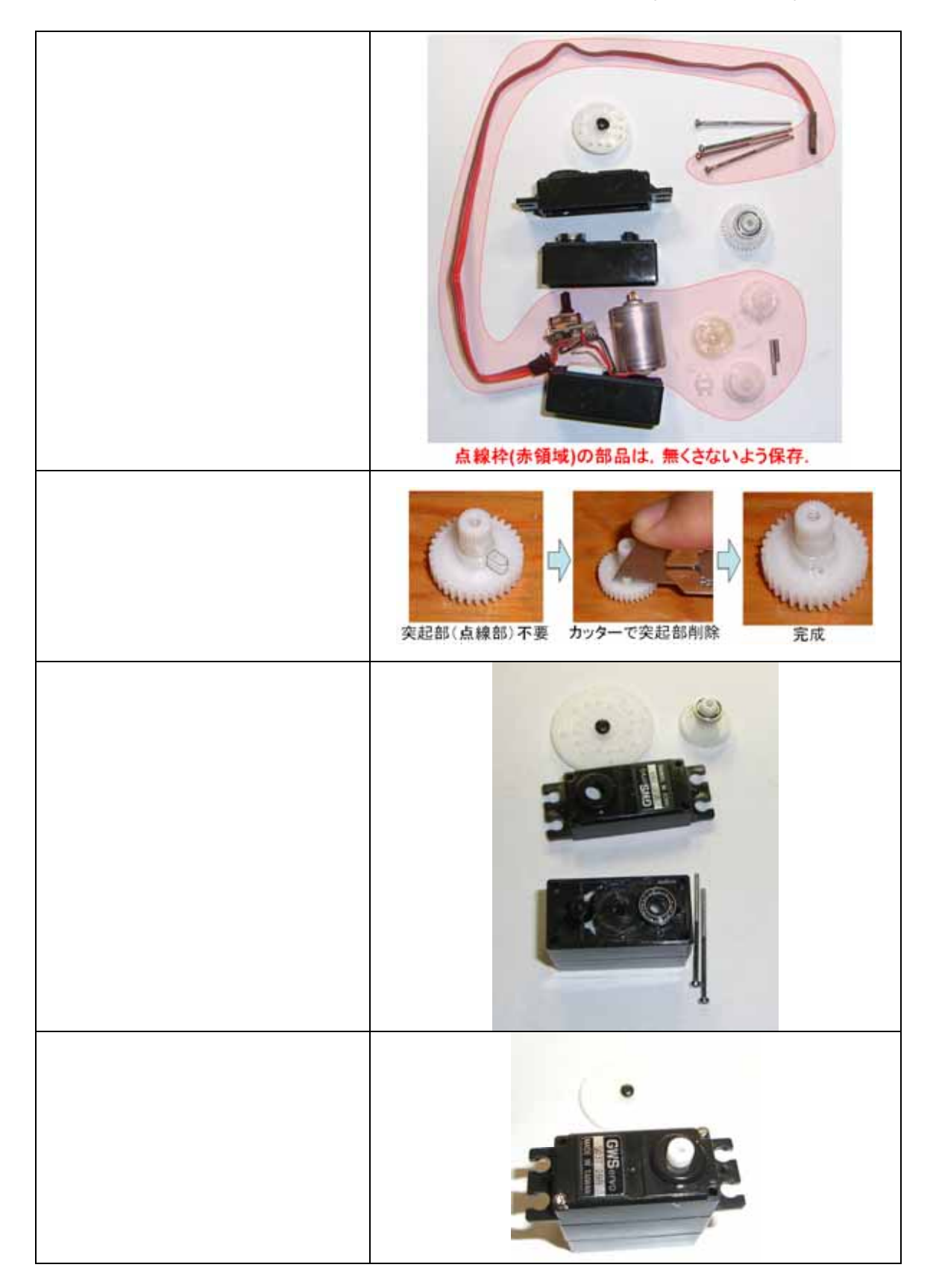

#### http://www.koj-m.sakura.ne.jp/edutainment/

3.各自,写真を参考にして四脚受動歩行ロボットを組み立ててください.

あとは, TAと共に光センサ2個を使用して,光源探索自律移動ロボットを製作してください。

#### 4.2 光源探索の概要

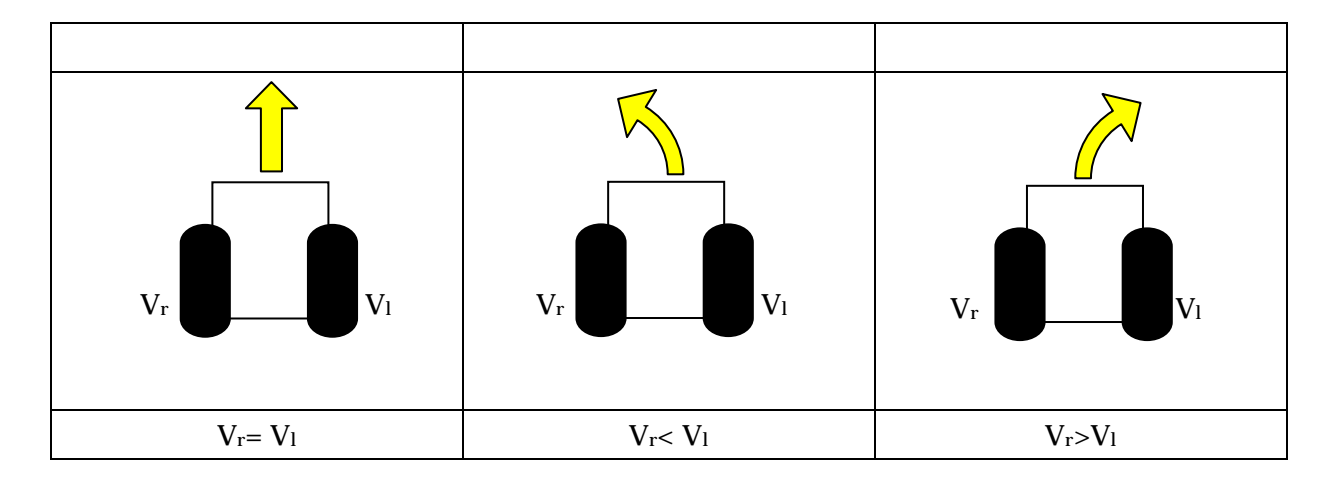

人工生命 (Artificial Life)の分野におけるブライテンバーグビークル.

### 【光源探索】

基本システムは,右側のセンサ値の大きさにより右側のタイヤの回転速度が決定され,左側のセンサ値の大きさにより左側のタイヤの回転速度の大きさが決定される.

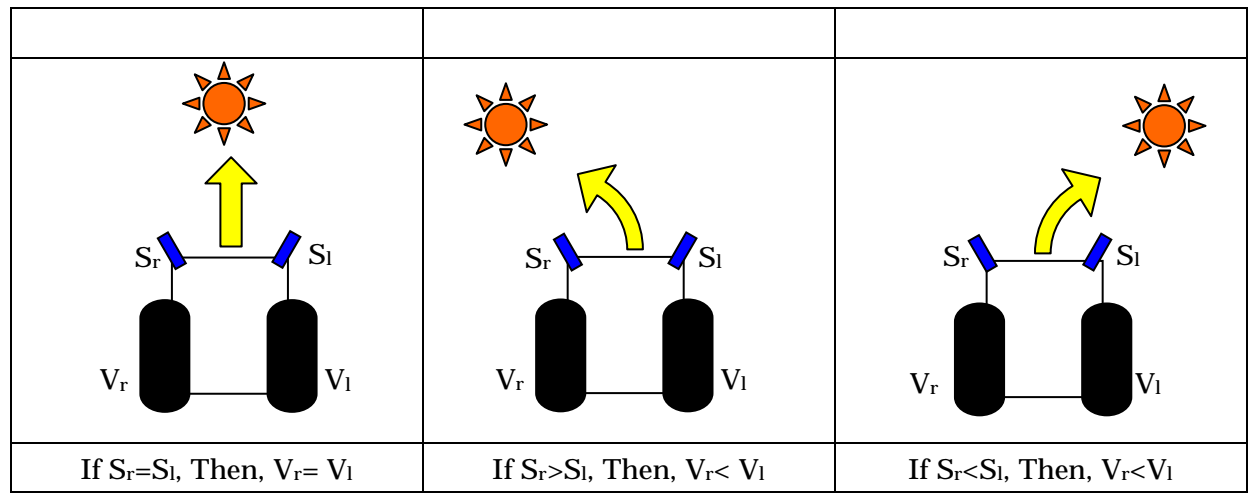

### 【障害物回避】

光センサの代わりに距離センサを使うことで,障害物回避も可能となる.皆さんは室内掃除機口 ボットルンバをしっていますか?ルンバは,同様な方式で壁との衝突回避を行っています.結果, 統計的に部屋全体を掃除できるというわけなのです.このように単純なシステムでも,外見から は複雑な動作を実現しているのです. 最新のものづくり講座の情報は,以下のサイトにアクセスしてください.

http://www.koj-m.sakura.ne.jp/edutainment/